# Resuscitation Narrator / Code Documentation

This guide is for the use of ED clinicians.

# **Table of Contents**

| Resuscitation Narrator / Code Documentation | 1 |
|---------------------------------------------|---|
| Introduction to Resuscitation Documentation | 2 |
| Inpatient Nurse                             | 2 |
| Emergency Department Nurse                  | 2 |
| Check the Resus Status                      | 3 |
| Cardiac Arrest Start                        |   |
| Cardiac Arrest Team Called                  |   |
| Add/Remove Staff                            | 4 |
| Cardiac Arrest Documentation                | 5 |
| One Step Meds                               | 6 |
| Quick Notes                                 | 6 |
| Ending Resuscitation Documentation          | 7 |
| Sign Off                                    |   |

| ED 2704 QS 1.0 | Last Reviewed 19-03-2020 | $\ensuremath{\mathbb{C}}$ 2014 Epic Systems Corporation. Confidential |
|----------------|--------------------------|-----------------------------------------------------------------------|
|----------------|--------------------------|-----------------------------------------------------------------------|

#### Introduction to Resuscitation Documentation

The Resuscitation Narrator (ED Nurse) or Code Documentation (IP Nurse) provides quick documentation tools for Resuscitation all in one place.

This documentation includes:

- 1. Cardiac Arrest Start: This automatically opens when Code Documentation the tab is selected
- 2. Staff Called and Present
- 3. Quick Observations
- 4. Cardiac Arrest Documentation
- 5. One Step Medications
- 6. Toolbar: This is the normal view for ED Nurses where you can acknowledge outstanding tasks, specimen collection, record assessment and administer medication

| 🖮 Hyperspace - AD   | D C7 WARD - CUH Playground             |                                                         |                                                       |
|---------------------|----------------------------------------|---------------------------------------------------------|-------------------------------------------------------|
| Epic - 😥 P          | Patient Station 🔒 Appts 📋 Dept Appts 📃 | Status Board 🛛 🗖 Inventory 🕋 Trig Fills/Sched Dispenses | 💙 🌍 🥬 🐠 Print 🗸 🧶 Log Out                             |
| 18 🗳 🕼              | AVOCADO,Charlie                        | ×                                                       | CUH PLAYGROUND Q Search                               |
| AVOCADO,            | Charlie MRN: 128000011                 | NHS Number: None GP Prac: None                          | Clinically Fit Date: None                             |
| Male, 60 y.o., 01/0 | 6/1955 Unit/Department: ADD C          | 7 WARD Bed: PoolBed Lead Consultant: AVOCADO, CH        | RIS [TRN Weight: 86 kg                                |
|                     | Code Documentation                     |                                                         | ? Resize 🗢                                            |
| <b>•</b>            | Refresh Tota Validate 🔋 Launch         | Sidebar to Blood Admin                                  |                                                       |
|                     | 🗧 Expand All 🕆 Collapse All 🎯 🛊 ☆      | Event Log Patient Summary Orders                        |                                                       |
| Work List           | S ⊗                                    | VuickBar Heart Pate                                     | Staff 🛛 🕂 Add/Remove Staff 🛞                          |
| Ordere              | ULT FILTER IN EFFECT                   |                                                         | Cardiac Arrest documentation 🛞                        |
| Orders              | There are no active alerts             |                                                         | Cardiac Arrest Start                                  |
| 11                  | No orders need to be acknowledged      | S102                                                    | Cardiac Arrest Team Called 4                          |
|                     | Specimen Collection/Tasks (1) 🛞        |                                                         | ABCDE assessment                                      |
| Notes               | Nasonastric tube insertion             |                                                         | Pulse and Rhythm Check                                |
|                     | 🖹 🚰 Nasogastric tube 🛛 01/06           |                                                         | Reversible Causes - 4H/41 Hitervention - Compressions |
|                     | insertion 11:59                        | Cardiac Arrest Start                                    | + Interventions                                       |
| MAR                 | No orders need to be resulted          | Time: 02/06/2015                                        | Intervention - External pacing Ventilator Settings    |
|                     | Existing LDAs/Wounds (1) 🛞             | Time. 02/00/2013                                        | Cardiac Arrest Outcome                                |
|                     | X / 🛞 🕅 Peripheral IV Cannula          | Comments:                                               | Post Resus                                            |
|                     | Antecubital                            |                                                         | Post Arrest Notifications                             |
| Flowsheets          | MAR (6) 5 MAR = 🛞                      | Accept X Cancel                                         | Find an Event                                         |
| Intake/Output       | Assessments                            |                                                         | Madiantiana                                           |
|                     |                                        |                                                         | Add1 Medication                                       |
|                     |                                        |                                                         | → ALS Medications →                                   |
| <b>1</b>            | Iv access                              |                                                         | adrenaline                                            |
| Care Plan           | Tubes, Drains & Airways                |                                                         | (1:10,000)                                            |
| Education           | Wounds                                 |                                                         | amiodarone                                            |
| Code Document       | Procedures 🛞                           |                                                         | ⇒ Other                                               |
| code bocument       | Specialling/Safeguarding 🛞             |                                                         | atropine 1mg/10ml                                     |
|                     | Blood Administration 🛞                 |                                                         | Calcium chloride<br>1g/10ml (6.8mmol                  |
| More Activities     |                                        |                                                         | Ca/10ml)                                              |

#### **Inpatient Nurse**

If you are accessing this functionality as an Inpatient Nurse you select the 'Code Documentation' tab.

#### **Emergency Department Nurse**

If you are an ED Nurse you will access this functionality via the 'Resuscitation Narrator' tab.

| ED 2704 QS 1.0 | Last Reviewed 19-03-2020 | $\ensuremath{\mathbb{C}}$ 2014 Epic Systems Corporation. Confidential |
|----------------|--------------------------|-----------------------------------------------------------------------|
|                |                          |                                                                       |

## Check the Resus Status

• With the patient record open, check the 'Resus Status' in the patient header

| 🛯 🗾 😰 Patient Station                           | Appts 📋 Dept Appts 🚞 Status Board 📔   | 🔄 Inventory 👔 Trig Fills/Sched Dispenses   📘 LA | RDR/Clinical Apps 🖌   🎆 Pt Rese |
|-------------------------------------------------|---------------------------------------|-------------------------------------------------|---------------------------------|
| 🖳 🖾 🕼 🗖 🖪                                       | ASPARAGUS,Charlie                     |                                                 |                                 |
| ASPARAGUS, Charlie<br>Male, 60 y.o., 02/06/1955 | NHS Number: None<br>Bed: PoolBed      | Clinically Fit Date: None<br>Weight: 86 kg      | Allergies<br>No Known Allergies |
| MRN: 128000010                                  | GP Prac: None                         | Resus status: Active Treatment, attempt CPR     | 🐼 🔎 🏝                           |
| Unit/Department: ADD C7 WARD                    | Lead Consultant: ASPARAGUS, CHRIS [T. |                                                 | MyChart: Inactive               |

# Cardiac Arrest Start

Once the Code Documentation tab has been selected the 'Cardiac Arrest Start' automatically opens. The start can be amended if required.

• Click 'Accept' to start the 'Event Log'

| Time:     | 11.25.39 | O Date: | 02/06/2015 | 5 🖂 |
|-----------|----------|---------|------------|-----|
| Comments: |          |         |            |     |

## Cardiac Arrest Team Called

- Select 'Cardiac Arrest Team Called'
- Amend the time if necessary
- Click 'Yes'
- Click 'Accept'

| Event Log P | atient Summary Orders     |                       |        | ℅ Expand All ℅ Collapse All    |
|-------------|---------------------------|-----------------------|--------|--------------------------------|
|             | Heart Rate                |                       | File   | Staff 🛛 💠 Add/Remove Staff 🛞   |
| - admonte   | Dear                      |                       |        | Cardiac Arrest documentation 🛞 |
|             | Resp                      |                       |        | Cardiac Arrest Start           |
|             | BP                        |                       |        | Cardiac Arrest Team Called     |
|             | SpO2                      |                       |        |                                |
|             | Evn CO2                   |                       |        | ABCDE asses Add Cardiac Arrest |
|             | Exp 002                   |                       |        | Pulse and Rhythm Check         |
|             |                           |                       | ß      | + Reversible Causes - 4H/4T    |
| Show: Del   | eted 🔽 Orders 🔽 Medicatio | on Admins 🔽 Status Cl | hanges | + Intervention - Compressions  |
| Time Event  | Dotaile                   | Lico                  | _      | Interventions                  |
| - Eveni     | Details                   | USe                   | '      | Intervention - External pacing |
| 📝 Cardiac A | Arrest Team Called        |                       |        | Ventilator Settings            |
| Time taken  | 10:00:10                  | Ohaur Dowlofe         |        | Cardiac Arrest Outcome         |
| Time taken. | 12.08.19 02/06/2015       | Show. Row Into        |        | Post Resus                     |
|             |                           | Last Filed Det        | ans    | Post Arrest Notifications      |
|             |                           | All Choices           |        | Cardiac Arrest End             |
| Add Row     | Add Group Responsible C   | reate Note            |        | Find an Event PAdd             |
|             | dias Arrest Team Call     |                       |        | Medications + Add'l Medication |
|             | ulac Arrest ream Call     |                       |        | 8                              |
| Alerted th  | e team                    | s No                  |        | - ALS Medications              |
|             | Acc                       | ept 🗙 Cancel          |        | adrenaline                     |
|             | <u>v 1</u> 00             |                       |        | 100micrograms/1ml              |

|                | -                        |                                               |  |
|----------------|--------------------------|-----------------------------------------------|--|
| ED 2704 QS 1.0 | Last Reviewed 19-03-2020 | © 2014 Epic Systems Corporation. Confidential |  |

#### Add/Remove Staff

This function keeps track of Staff in attendance, organised by role.

| Add Clinicians to Staff List                             | 1 |            | ? Resize 🗘                              |
|----------------------------------------------------------|---|------------|-----------------------------------------|
| Attending Consultant 🔶 Add New 🔶 Add Unknown             |   |            |                                         |
| Consultant 🔶 Add New 🔶 Add Linknown                      |   |            | nd All 🕆 Collapse All                   |
| ST3+ + Add New + Add linknown                            |   | Staff      | 🕂 Add/Remove Staff 🛞 🛓                  |
| Core Trainee + Add New + Add Unknown                     |   | Cardiac    | Arrest documentation 🛞                  |
| Foundation Doctor 🔶 Add New 🔶 Add Unknown                |   | Car<br>Car | diac Arrest Team Called                 |
| Nurse Practitioner 🔶 Add New 🔶 Add Unknown               |   | ABC        | DE assessment                           |
| Registered Nurse 🔶 Add New 🔶 Add Unknown                 |   | + Puls     | se and Rhythm Check                     |
| Healthcare Assistant 🖕 Add New 🔶 Add Unknown             |   | Inter      | rvention - Compressions                 |
| Other + Add New + Add Unknown                            |   | hite       | rventions<br>rvention - External pacing |
|                                                          | + | 🕂 Ven      | tilator Settings                        |
|                                                          |   | 🔶 🔶 Car    | diac Arrest Outcome                     |
|                                                          |   | Pos Pos    | tResus                                  |
|                                                          |   | Pos Pos    | t Arrest Notifications                  |
|                                                          |   | 📌 Car      | diac Arrest End                         |
|                                                          |   | Finda      | an Event 🕂 Add                          |
| Mark selected: Arrived Paged <u>Accept</u> <u>Cancel</u> |   |            |                                         |

- Click 'Add New' next to the appropriate role to add each staff member. Notice you can also add an unknown person and update their name later
- In the Search field enter name
  - Add Staff attending as follows:
  - Attending Consultant Jim Urgent
  - Consultant Walt Whitecoat
  - Registered Nurse Deb Gurney
- Click 'Accept'
- The following is displayed. Either click 'Paged' or 'In' to record the staff arrival time

| Staff (3)                      |         | 🕂 Add/Remove Staff 🛞                                  |
|--------------------------------|---------|-------------------------------------------------------|
| New All:                       | 🗐 Paged | n lin                                                 |
| GURNEY, Deb, Staff<br>Nurse    | 📟 Paged | A. In<br>Mark all providers in this section 'Arrived' |
| URGENT, Jim, Consultant        | 🚍 Paged | 🎥 In                                                  |
| WHITECOAT, Walt,<br>Consultant | 📟 Paged | နို့ In                                               |

- This can be done for individual staff or all
- You can click into any blue hyperlink to edit details if required

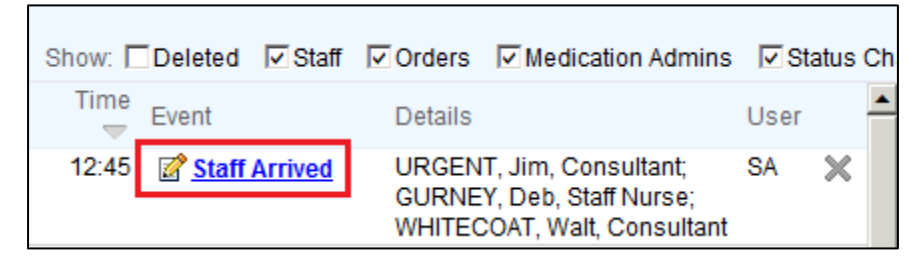

| ED 2704 QS 1.0 | Last Reviewed 19-03-2020 | $\ensuremath{\mathbb{C}}$ 2014 Epic Systems Corporation. Confidential |
|----------------|--------------------------|-----------------------------------------------------------------------|
|----------------|--------------------------|-----------------------------------------------------------------------|

# Cardiac Arrest Documentation

- Document observations quickly using the QuickBar
- Explore the sections under the 'Cardiac Arrest documentation' header to record items such as 'Onset'

| Event Log P      | atient Summary Order  | 'S                  |           | 🗧 Expand All 💲 Collapse All             |
|------------------|-----------------------|---------------------|-----------|-----------------------------------------|
|                  | Heart Rate            |                     |           | Staff (3) 🕂 Add/Remove Staff 🛞 🗖        |
|                  | Poen                  |                     |           | Cardiac Arrest documentation   🔿        |
|                  | Resp                  |                     |           | 🕂 Cardiac Arrest Start                  |
|                  | BP                    |                     | 333<br>   | 🕂 Cardiac Arrest Team Called            |
|                  | SpO2                  |                     |           | 🕂 Onset                                 |
|                  | Exp CO2               | <u> </u>            |           | + ABCDE assessment                      |
|                  |                       |                     | 222       | 🕂 Pulse and Rhythm Check                |
|                  |                       |                     |           | 🕂 Reversible Causes - 4H/4T             |
| Show: Dele       | ted 🔽 Staff 🔽 Orders  | Medication Admins   | Status Ch | + Intervention - Compressions           |
|                  |                       |                     | <b></b>   | Interventions                           |
| onset            |                       |                     |           | Intervention - External pacing          |
| Time taken:      | 14:02:29 🕓 02/06/2    | 2015 Show: Row Info |           | + Ventilator Settings                   |
|                  | ,                     | Last Filed Det      | tails     | + Cardiac Arrest Outcome                |
|                  |                       | All Choices         |           | + Post Resus                            |
|                  |                       |                     |           | Post Arrest Notifications               |
| Add Row          | Add Group Responsible | Create Note         |           | 🕆 Cardiac Arrest End                    |
|                  | et                    |                     |           | Find an Event + Add                     |
| Consciou         | s at Onset 🛛 🗋        | م                   |           | Medications 🔶 Add'l Medication          |
|                  |                       | Yes 🛞               |           | <u> </u>                                |
| Was the witnesse | collapse 🗅            | Yes No N/A          |           | → ALS Medications<br>↓     ☐ adrenaline |
|                  | -                     |                     |           | 100micrograms/1ml                       |

| ED 2704 QS 1.0 Last Reviewed 19-03-2020 © 2014 Epic Systems Corporat | tion. Confidential |
|----------------------------------------------------------------------|--------------------|
|----------------------------------------------------------------------|--------------------|

#### One Step Meds

This functionality allows you to order and administer medications in one quick step, because the system places the order and indicates that it has been administered at the same time. You should only select the medication when it is being administered, not when the instruction is first given.

- Under the heading of 'ALS Medication', click on the blue link to document the administration of medication
- Because staff have been arrived in the department they are ready to select for 'Ordered by' and 'Given by'. However additional staff can be added by typing a different name in the search box
- Those highlighted in blue have been automatically selected these should be changed as appropriate
- Enter the Dose and any other actions
- Click 'Accept'

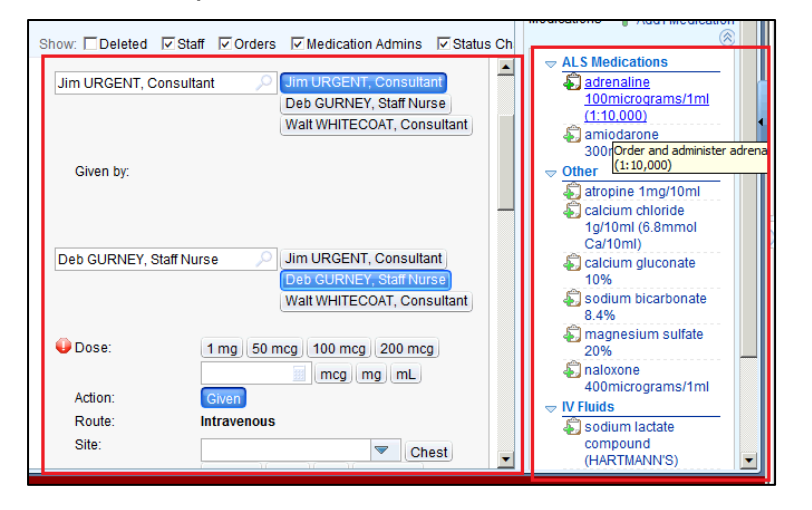

## **Quick Notes**

Use the bottom right hand section to record free text quick notes.

| 🕼 Blank Note                                                                                                    | 1g/10ml (6.8mmol                                                                                                    |
|----------------------------------------------------------------------------------------------------|----------------------------------------------------------------------------------------------------|
| Time:   14:31:59   Date:   02/06/2015     Specialty:        □   Cosign Required <td< th=""><th>Carlum)<br/>Calcium gluconate 10%<br/>Sodium bicarbonate<br/>8.4%<br/>magnesium sulfate<br/>20%<br/>adomicrograms/1ml<br/>V Fluids<br/>Sodium clatate<br/>compound<br/>(HARTMAINNS)<br/>Sodium cloide 0.9%<br/>glucose 10%</th></td<> | Carlum)<br>Calcium gluconate 10%<br>Sodium bicarbonate<br>8.4%<br>magnesium sulfate<br>20%<br>adomicrograms/1ml<br>V Fluids<br>Sodium clatate<br>compound<br>(HARTMAINNS)<br>Sodium cloide 0.9%<br>glucose 10%                                                                                                    |
| V                                                                                                    | Quick Notes     Image: Constraint of the second second se |

| ED 2704 QS 1.0 | Last Reviewed 19-03-2020 | $\ensuremath{\mathbb{C}}$ 2014 Epic Systems Corporation. Confidential |
|----------------|--------------------------|-----------------------------------------------------------------------|
|----------------|--------------------------|-----------------------------------------------------------------------|

# Ending Resuscitation Documentation

Under the 'Cardiac Arrest Documentation' header:

- Record the Outcome and any other information required
- 'Check Staff Out'. Click on the Chevron to display all staff if this is not visible
- Click 'Accept'

| Staff (4)                      |            |        | 🛛 🕂 Add/Remove Staf 🛞 |
|--------------------------------|------------|--------|-----------------------|
| New                            |            |        |                       |
| Wayne KARK, Consultant         | 🚍 Page     | d 🎥 In |                       |
| Arrived All:                   | 🖓 Out      |        |                       |
| GURNEY, Deb, Staff<br>Nurse    | ୍କଳି Out   |        |                       |
| URGENT, Jim, Consultant        | 🚕 Out      |        |                       |
| WHITECOAT, Walt,<br>Consultant | ୍କଲ୍ଲି Out |        |                       |

• Click 'Cardiac Arrest End' and 'Accept'

NB: It is important to record the Cardiac Arrest End to enable data from monitors to flow into Epic.

• Staff are now given the opportunity to Sign Off the documentation

| Event Log                       | Patient Summary C   | <u>)</u> rders               | 🗧 Expand All 💲 Collapse All      |  |
|---------------------------------|---------------------|------------------------------|----------------------------------|--|
| Staff Sig                       | off                 |                              | Staff (6) 🕂 Add/Remove Staff 🛞   |  |
| Sign (                          | off URGENT, Jim, Co | onsultant                    | Cardiac Arrest documentation 🛞   |  |
| Sign C                          | GURNEY, Deb, S      | taff Nurse                   | 🕂 Cardiac Arrest Start           |  |
| Sign C                          | ff WHITECOAT, Wa    | lt, Consultant               | 🕂 Cardiac Arrest Team Called     |  |
| Sign Off Wayne KARK, Consultant |                     | 💠 Onset                      |                                  |  |
| Sign (                          | ff ASPARAGUS Ch     | ris Consultant               | + ABCDE assessment               |  |
|                                 |                     | <br>🕂 Pulse and Rhythm Check |                                  |  |
| Sign C                          | ANJOO, Sidney, S    | stall Nurse                  | + Reversible Causes - 4H/4T      |  |
| QuickBar                        | Heart Rate          |                              | + Intervention - Compressions    |  |
|                                 | Resn                |                              | + Interventions                  |  |
|                                 | Roop                |                              | + Intervention - External pacing |  |
|                                 | BP                  |                              | + Ventilator Settings            |  |
|                                 | SpO2                |                              | 🕂 Cardiac Arrest Outcome         |  |
|                                 | Evp CO2             |                              | 🕂 🕈 Post Resus                   |  |
|                                 | LAP 002             |                              | Post Arrest Notifications        |  |
|                                 |                     |                              | 🕂 Cardiac Arrest End             |  |

## Sign Off

- To sign off the documentation click into the blue hyperlink next to the relevant staff name
- A comment can be added and the relevant staff member should click 'Sign' if they approve the documentation
- They will be asked to enter their password and the documentation is marked as signed off

| Sign Off |      |                                     |                                                                                                    |                                 |         |
|----------|------|-------------------------------------|----------------------------------------------------------------------------------------------------|---------------------------------|---------|
| Code: T  | odav | 11:02 to 14:48                      |                                                                                                    |                                 | <b></b> |
| 0000.1   | ouuy | 11.02 10 14.40                      |                                                                                                    | User                            |         |
| 14:4     | 8:13 | Cardiac Arrest<br>End               |                                                                                                    | Sidney<br>ANJOU,<br>Staff Nurse |         |
| 14:4     | 5:23 | Staff Departed                      | URGENT, Jim, Consultant [Other]; GURNEY, Deb, Staff Nurse [Other];<br>WHITECOAT, Walt, Consultant [Other]                                               | Sidney<br>ANJOU,<br>Staff Nurse |         |
| 14:1     | 7:46 | Medication<br>Ordered and<br>Given  | adrenaline injection - Dose: 50 mcg ; Route: Intravenous<br>Ordered by: Wayne KARK, Consultant                                                          | Deb<br>GURNEY,<br>Staff Nurse   |         |
| 12:4     | 5:00 | Staff Arrived                       | URGENT, Jim, Consultant [Other]; GURNEY, Deb, Staff Nurse [Other];<br>WHITECOAT, Walt, Consultant [Other]                                               | Sidney<br>ANJOU,<br>Staff Nurse |         |
| 12:1     | 5:00 | Specimens<br>Collected              | FBC                                                                                                    | Amanda<br>REEVES                |         |
| 12:1     | 5:00 | Print Label for<br>FBC<br>Completed | FBC - Type: Peripheral blood ; Source: Venepuncture                                                                                                    | Amanda<br>REEVES                |         |
| 12:1     | 5:00 | Collect FBC<br>Completed            | FBC - Type: Peripheral blood ; Source: Venepuncture                                                                                                    | Amanda<br>REEVES                |         |
| 11:1     | 5:00 | Medication<br>Given                 | ondansetron injection 4 mg - Dose: 4 mg ; Route: Intravenous                                                                                            | Sidney<br>ANJOU,<br>Staff Nurse |         |
| 11:1     | 5:00 | Medication<br>Given                 | morphine sulfate injection 2.5 mg - Dose: 2.5 mg ; Route: Intravenous ;<br>Scheduled Time: 10:00                                                        | Sidney<br>ANJOU,<br>Staff Nurse |         |
| 11:1     | 4:00 | Medication New                      | pantoprazole 4 mg/mL in sodium chloride 0.9% 24 mL continuous infusion - Dose:<br>9 mg/hr : Pato: 3 ml /hr : Pouto: Intravenoue : Schoduled Time: 41:14 | Sidney                          | -       |
| Comment  | t:   |                                     |                                                                                                    |                                 |         |
|          |      |                                     | Sign                                                                                                    | <u>C</u> ancel                  |         |

© 2014 Epic Systems Corporation. All rights reserved. Certain information contained herein is confidential and must be treated accordingly. After Visit Summary, Analyst, ASAP, Beaker, BedTime, Break-the-Glass, Breeze, Cadence, Canto, Care Elsewhere, Care Everywhere, Charge Router, Chronicles, Clarity, Cogito ergo sum, Cohort, Colleague, Comfort, Community Connect, Country Connect, Cupid, Epic, EpicCare, EpicCare Link, Epicenter, Epic Earth, EpicLink, EpicOnHand, EpicWeb, Haiku, Healthy Planet, Hyperspace, Identity, IntraConnect, Kaleidoscope, Light Mode, Lucy, MyChart, MyEpic, OpTime, OutReach, Patients Like Mine, Phoenix, Powered by Epic, Prelude, Radar, RedAlert, Region Connect, Resolute, Revenue Guardian, Rover, SmartForms, Sonnet, Stork, Tapestry, Trove, Trusted Partners, Welcome, Willow, Wisdom, With the Patient at Heart and World Connect are registered trademarks, trademarks or service marks of Epic Systems Corporation in the United States and/or in other countries. Other product or company names referenced herein may be trademarks of their respective owners. U.S. and international patents issued and pending. This guide is based on Epic 2014.